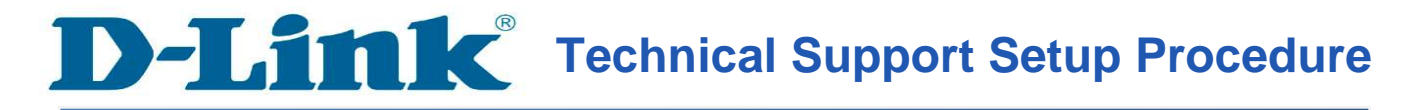

## How to Enable Port Forwarding on the DSL-2750U

**Step 1:** Open a web browser such as Internet Explorer, Mozilla Firefox, Safari and etc. On the Address bar type in the LAN IP Address of the DSL-2750U which is **192.168.1.1** and then press on the Enter key on your keyboard.

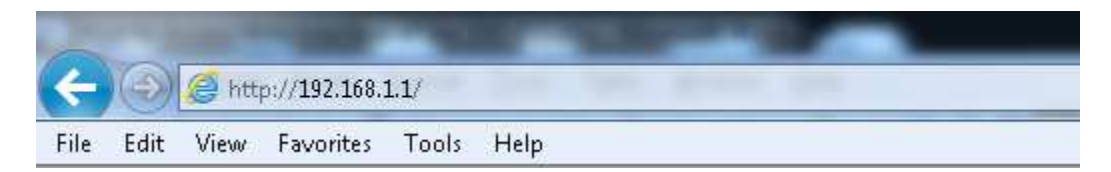

**Step 2:** A login screen will appear, type in the User Name and the Password as "**admin**" all in lower case and then type in Validate Code and then click on the **Log In** button.

| LOGIN                  |               |                         |
|------------------------|---------------|-------------------------|
| Welcome to DSL-27500 ( | Web Manageme  |                         |
| 2                      | Password :    |                         |
| 3 🗸                    | alidate Code: | CASXN                   |
|                        |               | GA SXN                  |
|                        |               | Remember my login info. |
|                        |               | 4 Login                 |

Step 3: Click on the ADVANCED tab and then select on Wireless Settings on the left hand side.

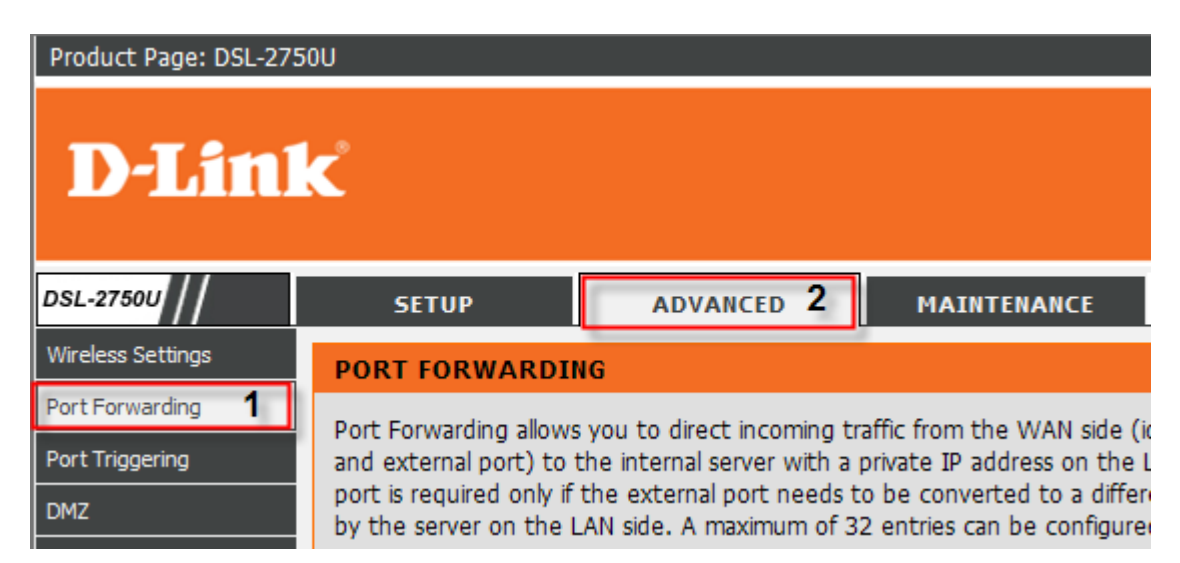

Step 4: Under the PORT FORWARDING SETUP section, click on the button Add.

| PORT FORWARDING SETUP |                  |          |                  |           |           |          |
|-----------------------|------------------|----------|------------------|-----------|-----------|----------|
|                       |                  |          |                  |           |           |          |
| Server                | External<br>Port | Protocol | Internal<br>Port | Server IP | Use       | Schedule |
| Name                  | Start End        |          | Start End        | Address   | Interface | Rule     |
|                       |                  |          |                  |           |           |          |
|                       |                  |          |                  |           |           |          |
| Add                   |                  |          |                  |           |           |          |

Step 5: Under the PORT FORWARDING SETUP section, configure the following;

- 1. Select the radio button on **Custom Server** and then enter a name for the Server
- 2. Server IP Address: Enter the IP Address of the Device or Application to allow being access on the WAN.
- **3.** Enter the port used on the device or application on the External Port Start, External Port End, Internal Port Start, Internal Port End
- **4.** Select TCP or UDP on the Protocol

| PORT FORWARDING SETUP                                  |                                            |          |                        |                      |  |  |
|--------------------------------------------------------|--------------------------------------------|----------|------------------------|----------------------|--|--|
| Remaining number of entries that can be configured: 32 |                                            |          |                        |                      |  |  |
| Use Interface                                          | : 💽                                        |          |                        |                      |  |  |
| <ul> <li>Select a<br/>Service</li> </ul>               | (Click to Select)                          |          | Ŧ                      |                      |  |  |
| Custom Server : FTP                                    |                                            |          |                        |                      |  |  |
| Schedul                                                | Schedule : Always View Available Schedules |          |                        |                      |  |  |
| Server IP Address : 192.168.1.2                        |                                            |          |                        |                      |  |  |
|                                                        |                                            |          |                        |                      |  |  |
| External Port<br>Start                                 | External Port<br>End                       | Protocol | Internal Port<br>Start | Internal Port<br>End |  |  |
| 21                                                     | 21                                         | ТСР 💌    | 21                     | 21                   |  |  |
|                                                        |                                            | ТСР 💌    |                        |                      |  |  |

Step 6: Click on the Apply button to take effect.

| L | ]            |
|---|--------------|
|   |              |
|   | Apply Concol |
|   | Apply Cancel |
|   |              |